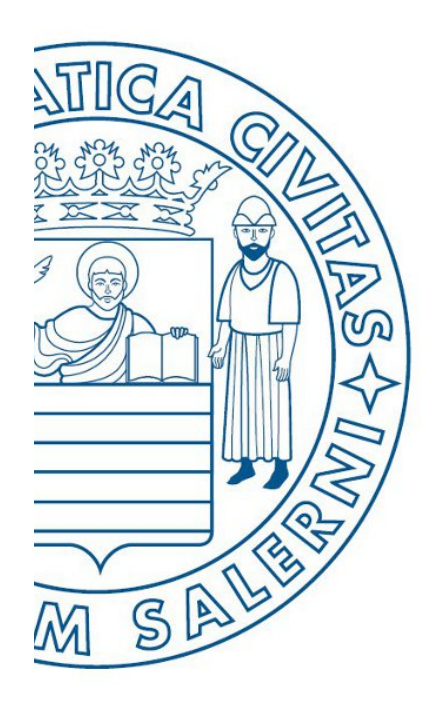

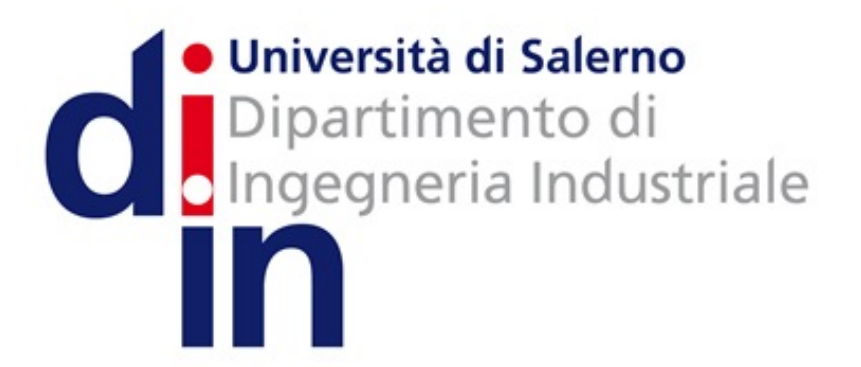

UNIVERSITÀ DEGLI STUDI DI SALERNO

# Fondamenti di Informatica

Aprire e Salvare un Diagramma di Flusso in AlgoBuild

Prof. Christian Esposito

Corso di Laurea in Ingegneria Meccanica e Gestionale (Classe I) A.A. 2016/17

#### Outline

- Aprire un Diagramma di Flusso in AlgoBuild
- Salvare un Diagramma di Flusso in AlgoBuild

#### Outline

- Aprire un Diagramma di Flusso in AlgoBuild
- Salvare un Diagramma di Flusso in AlgoBuild

| AlgoBuild 0.75 test | ting                                                        |           |         | $\times$ |
|---------------------|-------------------------------------------------------------|-----------|---------|----------|
| File Aiuto          |                                                             |           |         |          |
| Nuovo               | I 🔹 II 📕 🗹 Traccia 🗹 Passo passo Tempo (100-5000 ms): 500 🚊 |           |         |          |
| Apri                |                                                             | PROGIN    | nain    | i        |
| Salva               | START main                                                  | END PR    | OG //ma | in       |
| Salva con nome      |                                                             |           |         |          |
| Stampa              | END main                                                    |           |         |          |
| Salva Immagine      |                                                             |           |         |          |
| Copia Immagine      |                                                             |           |         |          |
| Esci                |                                                             |           |         |          |
|                     |                                                             |           |         |          |
|                     |                                                             |           |         |          |
|                     |                                                             |           |         |          |
|                     |                                                             |           |         |          |
|                     |                                                             |           |         |          |
|                     |                                                             |           |         |          |
|                     |                                                             |           |         |          |
| output              |                                                             | variabili |         |          |
|                     |                                                             |           |         |          |
|                     |                                                             |           |         |          |
|                     |                                                             |           |         |          |

| Posizionarsi nella cartella | a contenente il file che si intende aprire                                                                                                    |  |
|-----------------------------|----------------------------------------------------------------------------------------------------|--|
|                             | Apri X<br>Cerca jn: Esercizio_3_Soluzione v A C Cerca jn: Esercizio_3_Soluzione 1.bfc<br>Esercizio_3_Soluzione_2.bfc                                                       |  |
|                             | Nome file:   Diagrammi tipo Block Flow Chart *.bfc     Tutti i file   Tutti i file     Diagrammi tipo Block Flow Chart *.bfc   Diagrammi tipo Block Flow Chart (txt) *.txt |  |

| 👫 Apri              | ×                                     |  |
|---------------------|---------------------------------------|--|
| Cerca <u>i</u> n:   | Esercizio_3_Soluzione                 |  |
| Eserciz             | io_3_Soluzione_1.bfc                  |  |
| Eserciz             | io_3_Soluzione_2.bfc                  |  |
|                     |                                       |  |
|                     |                                       |  |
|                     |                                       |  |
|                     |                                       |  |
| <u>N</u> ome file:  |                                       |  |
| Tipo file:          | Diagrammi tipo Block Flow Chart *.bfc |  |
|                     | Tutti i file                          |  |
| 1001033461001035346 | Diagrammi tino Block Flow Chart * bfc |  |

I diagrammi di flusso forniti sul sito sono tutti memorizzati in formato **«Diagrammi tipo Block Flow Chart \*.bfc»** 

(Cliccare sulla freccetta affianco al menu a tendina «Tipo file:» per selezionare il tipo desiderato)

| Selezionare prima il fil | e che si intende aprire, cliccandoci sopra                                                                         |                    |
|--------------------------|----------------------------------------------------------------------------------------------------|--------------------|
|                          | Apri X<br>terca in: Esercizio_3_Soluzione<br>Esercizio_3_Soluzione_1.bfc<br>Esercizio_3_Soluzione_2.bfc            | Part of the second |
|                          | Nome file:   Esercizio_3_Soluzione_1.bfc     Tipo file:   Diagrammi tipo Block Flow Chart *.bfc     Apri   Annulla |                    |

| 19      |                                                                                          |                                                                                                    |
|---------|------------------------------------------------------------------------------------------|----------------------------------------------------------------------------------------------------|
| (85555) | · · · · · · · · · · · · · · · · · · ·                                                    |                                                                                                    |
| (and    |                                                                                          | Contract of the local division of the local division of the local |
|         | Apri                                                                                     |                                                                                                    |
|         | Nome file: Esercizio_3_Soluzione_1.bfc   Tipo file: Diagrammi tipo Block Flow Chart*.bfc |                                                                                                    |
|         | Apri Annulla                                                                             |                                                                                                    |
| Dopo la | a selezione del file, cliccare su <b>«Apri»</b> per aprire i                             | l file selezionato                                                                                                    |

# Aprire e Salvare un Diagramma di Flusso in AlgoBuild

- Aprire un Diagramma di Flusso in AlgoBuild
- Salvare un Diagramma di Flusso in AlgoBuild

| AlgoBuild 0.75 tes | ting                                                        | —       |          | ×   |
|--------------------|-------------------------------------------------------------|---------|----------|-----|
| File Aiuto         |                                                             |         |          |     |
| Nuovo              | I 🔹 II 💻 🗹 Traccia 🗹 Passo passo Tempo (100-5000 ms): 500 🔆 |         |          |     |
| Apri               |                                                             | PROG    | main     |     |
| Salva              | START main                                                  | END P   | ROG //ma | ain |
| Salva nome         | Ý                                                           |         |          |     |
| Stampa             | END main                                                    |         |          |     |
| Salva Immagine.    |                                                             |         |          |     |
| Copia Immagine     |                                                             |         |          |     |
| Esci               |                                                             |         |          |     |
|                    |                                                             |         |          |     |
|                    |                                                             |         |          |     |
|                    |                                                             |         |          |     |
|                    |                                                             |         |          |     |
|                    |                                                             |         |          |     |
|                    |                                                             |         |          |     |
|                    |                                                             |         |          |     |
|                    |                                                             |         |          |     |
| output             |                                                             | variabi | d.       |     |
|                    |                                                             | 1000    |          |     |
|                    |                                                             |         |          |     |
|                    |                                                             |         |          |     |

| Posizionarsi nella cartella           | contenente il file che si intende salvare                                 |
|---------------------------------------|---------------------------------------------------------------------------|
|                                       |                                                                           |
| California and California             | Salv ×                                                                    |
| Carton Conception .                   | Salva in: Software                                                        |
| · · · · · · · · · · · · · · · · · · · |                                                                           |
|                                       |                                                                           |
|                                       |                                                                           |
|                                       | Nome file: nomedelfile   Tipo file: Diagrammi tipo Block Flow Chart *.bfc |
|                                       | Salva Annulla                                                             |
|                                       |                                                                           |

| -            |                                                  |  |
|--------------|--------------------------------------------------|--|
|              |                                                  |  |
|              | · · · · · · · · · · · · · · · · · · ·            |  |
|              |                                                  |  |
|              | Salva ×                                          |  |
| tera terapat | Salva in: Software                               |  |
|              | Digitare il nome del file                        |  |
|              |                                                  |  |
|              |                                                  |  |
|              | Nome file: nomedelfile                           |  |
|              | Tipo file: Diagrammi tipo Block Flow Chart *.bfc |  |
|              | Salva Annulla                                    |  |
|              |                                                  |  |

| 1                                     |                                                                                                    |
|---------------------------------------|----------------------------------------------------------------------------------------------------|
|                                       |                                                                                                    |
|                                       | A                                                                                                   |
|                                       |                                                                                                    |
|                                       | Salva ×                                                                                             |
|                                       | Salva in: Software                                                                                  |
| · · · · · · · · · · · · · · · · · · · | Selezionare il tipo del file                                                                        |
|                                       | (Ad es., <b>«Diagrammi tipo Block Flow Chart *.bfc»</b> )                                           |
|                                       | Nome file:   nomedelfile     Tipo file:   Diagrammi tipo Block Flow Chart *.bfc     Salva   Annulla |
|                                       |                                                                                                    |

|                                                                                                    | · · · · · · · · · · · · · · · · · · ·                                       |  |
|----------------------------------------------------------------------------------------------------|-----------------------------------------------------------------------------|--|
|                                                                                                    |                                                                             |  |
| Contract of the second second s | Salva ×                                                                     |  |
|                                                                                                    | Salva in: Software                                                          |  |
|                                                                                                    | Cliccare su <b>«Salva»</b> per salvare il file<br>nella cartella desiderata |  |
|                                                                                                    | Nome file: nomedelfile   Tipo file: Diagrammi tipo Block Flow Chart *.bfc   |  |
|                                                                                                    | Salva Annulla                                                               |  |